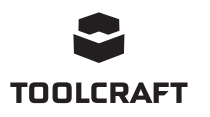

# Gebruiksaanwijzing

# Software voor 4in1-Überarbeitungsstation (TPS-900) Bestelnr. 1933085

### Beoogd gebruik

Met deze softwareapplicatie (kortweg "app") kan de gebruiker verbinding maken met het herwerkstation via een Windows®-computer. Na een succesvolle verbinding kan de gebruiker gegevens bekijken, commando's uitvoeren vanaf een computer en instellingen configureren.

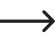

Raadpleeg de gebruiksaanwijzing van het product voor meer informatie over veiligheid, gebruik en onderhoud.

Alle bedrijfs- en productnamen zijn handelsmerken van de respectievelijke eigenaren. Alle rechten voorbehouden.

### Meest recente gebruiksaanwijzing

Download de meest recente gebruiksaanwijzing via www.conrad.com/downloads of scan de afgebeelde QR-code. Volg de aanwijzingen op de website op.

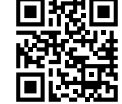

### Verklaring van de symbolen

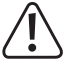

Dit symbool met het uitroepteken in een driehoek wordt gebruikt om belangrijke informatie in deze gebruiksaanwijzing te onderstrepen. Lees deze informatie altijd aandachtig door

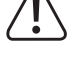

Het pijl-symbool duidt op speciale informatie en advies voor het gebruik.

### Systeemvereisten

- USB 2.0-interface (of hoger)
- Besturingssysteem Windows<sup>®</sup> XP, 7, 8, 10

### Instellen

#### a) Download en installeer software

- Volg de instructies op het scherm om het download- en installatieproces te voltooien. Raadpleeg indien nodig de instructies van het besturingssysteem van uw computer voor meer informatie.
- 1. Bezoek www.conrad.com/downloads en voer het artikelnummer in.
- 2. Download de volgende software:
  - Stuurprogramma: 1933085-86\_2108748\_driver\_v1
  - App: 1933085\_software\_v1
- 3. Installeer het stuurprogramma.
- 4. Installeer de app

### b) Herwerkstation: Stel de modus in op "SLA" (SLAVE)

- 1. Sluit het herwerkstation aan op een stopcontact en schakel vervolgens de voeding in.
- 2. Houd de knop MENU/ENTER ingedrukt om het systeemmenu te openen.
- 3. Blader omlaag naar Mode druk vervolgens MENU/ENTER.
- 4. Selecteer SLA druk vervolgens op de knop MENU/ENTER om te bevestigen.
  - Vergeet niet om de modus terug te zetten op "MA" (MASTER) als u de applicatie niet gebruikt om het product te bedienen.

### c) Sluit het herwerkstation aan op de computer

- 1. Zet uw computer aan en log indien nodig in.
- 2. Sluit het ene uiteinde van de meegeleverde kabel aan op de USB-B-poort op het herwerkstation en het andere uiteinde op een USB-A-poort op uw computer.
- 3. Wacht even totdat uw systeem de verbinding herkent en aanpassingen maakt. Systeeminstructies zullen u informeren over de status.

### d) Verkrijg de COM-poortinformatie

- 1. Open het Windows® "device manager".
- → Start → zoek "device manager"
- 2. Ga naar "Ports (COM & LPT)" en vouw het menu uit.
- 3. Noteer het USB-seriële poortnummer. bijv. (COM5)
  - → Als er meerdere poorten worden weergegeven, noteer dan alle nummers.
- 4. Sluit het apparaatbeheer af

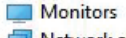

5

×

- Network adapters
- Ports (COM & LPT)
  - Standard Serial over Bluet Standard Serial over Bluet ۳. USB Serial Port (COM5)
- Print queues
- Processors >

# Overzicht van de toepassing

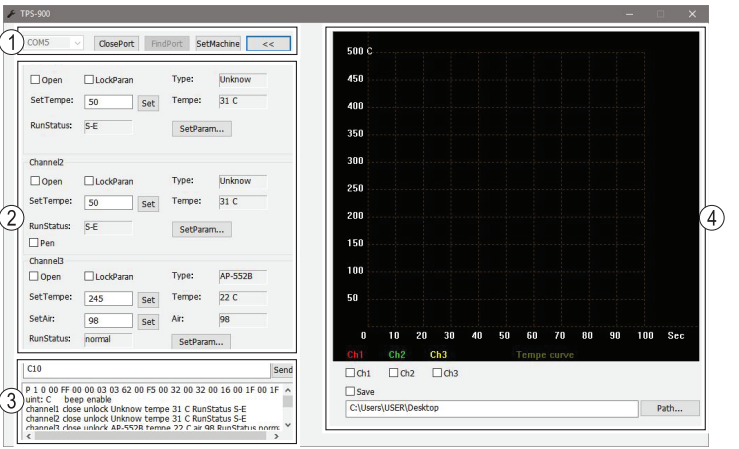

1 Communicatieverbinding

- 2 Stel de kanaalparameters in
- 3 Seriële poort commando's en berichtenvenster
- 4 Realtime temperatuurweergave grafiek

### Bediening

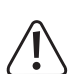

Wanneer u het herwerkstation via de applicatie bedient, voer dan altijd een functiecontrole uit om er zeker van te zijn dat elke actie het beoogde resultaat heeft.

Open en sluit elk kanaal om te controleren of die acties de beoogde hardwarerandapparatuur starten en stoppen. Neem kennis van deze informatie.

Bekijk ook het LCD-scherm van het herwerkstation terwijl u verschillende applicatie-instellingen configureert, bijv. bij het wijzigen van de temperatuur.

### a) Communicatieverbinding

Interface met het herwerkstation door een communicatieverbinding (1) tot stand te brengen.

- 1. Selecteer het COM-poortnummer in de vervolgkeuzelijst.
- Probeer elk van de eerder genoteerde COM-poortnummers.
- 2. Selecteer [OpenPort] om een verbinding tot stand te brengen. De seriële poort en het berichtenpaneel (3) geven de verbindingsstatus aan.

| Selectie   | Beschrijving                                           |
|------------|--------------------------------------------------------|
| SetMachine | Wijzig temperatuureenheden en toetsenbordtoon aan/uit. |
| <<         | Vouw de realtime temperatuurweergave-grafiek uit/samen |
| FindPort   | Zoek de aangesloten COM-poort.                         |

### b) Stel de kanaalparameters in

Aangesloten apparaten kunnen worden bediend via hun respectieve kanalen 1 tot 3.

| Selectie  | Beschrijving                                                                                                    |  |
|-----------|----------------------------------------------------------------------------------------------------|--|
| Open      | Schakel de randapparatuur AAN/UIT                                                                                                    |  |
| LockParan | Vergrendel instellingen om te voorkomen dat ze per ongeluk worden gewijzigd.                                                            |  |
| SetParam  | Stel de automatische slaaptijd en temperatuurcompensatie in.                                                                            |  |
| SetTempe  | Stel de temperatuur in.                                                                                                    |  |
| SetAir    | Stel het luchtvolume in (niet van toepassing op de soldeerbout).                                                                        |  |
| Туре      | Realtime-status wordt weergegeven                                                                                                    |  |
| Temp      | <ul> <li>Raadpleeg de gebruiksaanwijzing van het product voor het model<br/>"Type"-nummer voor elk aangesloten randapparaat.</li> </ul> |  |
| Air       |                                                                                                    |  |

### c) Realtime temperatuurweergave grafiek

| Selectie         | Beschrijving                                                            |
|------------------|-------------------------------------------------------------------------|
| Ch1, Ch2,<br>Ch3 | Selecteer nog een kanaal om de realtime temperatuurgrafiek te bekijken. |
| Save             | Sla de grafiek op een opgegeven locatie op.                             |

#### d) Seriële poort commando's en berichtenvenster

- Uitgevoerde opdrachten, kanaalstatus en foutcodes verschijnen in het berichtenvenster (3). Zie paragraaf "Foutcodes" voor meer informatie.
- Voer handmatig een serieel commando in en druk op [Send] om dat commando uit te voeren.

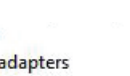

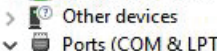

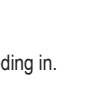

### Seriële poort commando's

| ·                                                                                         |                                                                                                    |  |
|-------------------------------------------------------------------------------------------|----------------------------------------------------------------------------------------------------|--|
| Commando                                                                                  | Beschrijving                                                                                          |  |
| C?0                                                                                       | Help                                                                                                  |  |
| C00                                                                                       | Terugzetten naar fabrieksinstellingen                                                                 |  |
| C10                                                                                       | Controleer de temperatuur van alle kanalen                                                            |  |
| C11                                                                                       | Controleer de temperatuur van kanaal 1                                                                |  |
| C12                                                                                       | Controleer de temperatuur van kanaal 2                                                                |  |
| C13                                                                                       | Controleer de temperatuur van kanaal 3                                                                |  |
| C20                                                                                       | Open alle kanalen                                                                                     |  |
| C21                                                                                       | Open kanaal 1                                                                                         |  |
| C22                                                                                       | Open kanaal 2                                                                                         |  |
| C23                                                                                       | Open kanaal 3                                                                                         |  |
| C24                                                                                       | Open desoldeerpen                                                                                     |  |
| C30                                                                                       | Sluit alle kanalen                                                                                    |  |
| C31                                                                                       | Sluit kanaal 1                                                                                        |  |
| C32                                                                                       | Sluit kanaal 2                                                                                        |  |
| C33                                                                                       | Sluit kanaal 3                                                                                        |  |
| C34                                                                                       | Sluit desoldeerpen                                                                                    |  |
| Geeft de door de gebruiker in te vullen gegevens aan, _geeft aan dat vullen niet nodig is |                                                                                                    |  |
| C41                                                                                       | Selectie van temperatuureenheid °C 0; °F 1                                                            |  |
| C42                                                                                       | Toonschakelaar Aan 0; Uit                                                                             |  |
| Als de invoer                                                                             | waarde minder dan 3 cijfers heeft, gebruik dan 0 als aanvulling;                                      |  |
| C51                                                                                       | Instelling temperatuurwaarde van kanaal 1 (150-500 °C / 302-932 °F)                                   |  |
| C52                                                                                       | Instelling temperatuurwaarde van kanaal 2 (150-500 °C / 302-932 °F)                                   |  |
| C53                                                                                       | Instelling temperatuurwaarde van kanaal 3 (150-500 °C / 302-932 °F)                                   |  |
| C54                                                                                       | Instelling luchtstroomwaarde van kanaal 3 (150-500 °C / 302-932 °F)                                   |  |
| C61                                                                                       | Temperatuurkalibratiewaarde van kanaal 1 (-50-50°C / -90-90°F)                                        |  |
| C62                                                                                       | Temperatuurkalibratiewaarde van kanaal 2 (-50-50 °C / -90-90 °F)                                      |  |
| C63                                                                                       | Temperatuurkalibratiewaarde van kanaal 3 (-50-50 °C / -90-90 °F)                                      |  |
| C71                                                                                       | Slaaptijdinstelling van kanaal 1 (0 - 120)<br>(standaardwaarde bij levering is 0 minuten, geen slaap) |  |
| C72                                                                                       | Slaaptijdinstelling van kanaal 2 (0 - 120)<br>(standaardwaarde bij levering is 0 minuten, geen slaap) |  |
| C80                                                                                       | Parametervergrendeling voor alle kanalen Ontgrendelen 0 Vergrendelen 1                                |  |
| C81                                                                                       | Parametervergrendeling voor kanaal 1 Ontgrendelen 0 Vergrendelen 1                                    |  |
| C82                                                                                       | Parametervergrendeling voor kanaal 2 Ontgrendelen 0 Vergrendelen 1                                    |  |
| C83                                                                                       | Parametervergrendeling voor kanaal 3 Ontgrendelen 0 Vergrendelen 1                                    |  |

# Foutmeldingen op het display

| Weergave op het display, soort fout   | Beschrijving                                                                                                    |
|---------------------------------------|----------------------------------------------------------------------------------------------------|
| Fout "E-1", thermische<br>beveiliging | De verwarmingseenheid (van soldeerbout, desoldeer-<br>pistool, soldeerpincet of heteluchtmondstuk) is defect<br>of er is een contactprobleem. |
| Fout "E-2", sensorfout                | De temperatuursensor (van soldeerbout, desoldeerpis-<br>tool, soldeerpincet of heteluchtmondstuk) is defect of er<br>is een contactprobleem.  |

Dit is een publicatie van Conrad Electronic SE, Klaus-Conrad-Str. 1, D-92240 Hirschau (www.conrad.com). Alle rechten, vertaling inbegrepen, voorbehouden. Reproducties van welke aard dan ook, bijvoorbeeld fotokopie, microverfilming of de registratie in elektronische gegevensverwerkingsapparatuur, vereisen de schriftelijke toestemming van de uitgever. Nadruk, ook van uittreksels, verboden. De publicatie voldoet aan de technische stand bij het in druk bezorgen.

Copyright 2020 by Conrad Electronic SE.